Two methods you can use to determine what cases you are participating in as counsel.

## Method 1: Query

Note that this option is subject to PACER fees.

- 1. Log into CM/ECF.
- 2. Select **Query** from the navigation menu.
- 3. Enter your name in Last/Business Name and First Name.
- 4. Select **Attorney** for **Type**, then select **Run Query**.

| CMmEC              | F C <u>i</u> vil - Crimi <u>n</u> al <u>Query</u> Reports <u>U</u> tilities Search Help                                                    | What's New   |
|--------------------|----------------------------------------------------------------------------------------------------|--------------|
| Query              |                                                                                                    |              |
| Search Clues       |                                                                                                    | Mobile Query |
| Case Number        |                                                                                                    |              |
|                    | or search by                                                                                                    |              |
| Case Status:       | Open OClosed OA11                                                                                                    |              |
| Filed Date         | to                                                                                                    |              |
| Last Entry Date    | to                                                                                                    |              |
| Nature of Suit     | 0 (zero)<br>110 (Insurance)<br>120 (Contract: Marine)                                                                                      | ▲<br>▼       |
| Cause of Action    | 0 (No cause code entered)<br>00:0000 (00:0000 Cause Code Unknown)<br>02:0431 (02:431 Fed. Election Commission: Failure Enforce Compliance) | *<br>*       |
| Last/Business Name | Smith Exact matches only                                                                                                    |              |
| First Name         | Newell Middle Name                                                                                                    |              |
| Туре               | Attorney V Prisoner ID                                                                                                    |              |
| Run Query Clear    |                                                                                                    |              |

5. The search results list all cases in which you are participating as an attorney.

| Select A Case                                  |                                                                                                    |                                                                                                    |  |
|------------------------------------------------|----------------------------------------------------------------------------------------------------|----------------------------------------------------------------------------------------------------|--|
| Newell David Smith is an attorney in 72 cases. |                                                                                                    |                                                                                                    |  |
| Green v. Peregrine F/V, et al                  | filed 12/21/01                                                                                                    | closed 02/26/03                                                                                                    |  |
| Hamilton v. Motor Vessel, et al                | filed 05/30/02                                                                                                    | closed 10/17/02                                                                                                    |  |
| In Re: Proceedings Korean v.                   | filed 10/09/02                                                                                                    | closed 11/01/02                                                                                                    |  |
|                                                | Select A Case<br>Newell David Smith is an attorney in 72 cases.<br>Green v. Peregrine F/V, et al<br>Hamilton v. Motor Vessel, et al<br>In Re: Proceedings Korean v. | Select A Case   Newell David Smith is an attorney in 72 cases.   Green v. Peregrine F/V, et al filed 12/21/01   Hamilton v. Motor Vessel, et al filed 05/30/02   In Re: Proceedings Korean v. filed 10/09/02 |  |

## Method 2: Your ECF Account

- 1. Log into CM/ECF.
- 2. Select **Utilities** from the navigation menu.
- 3. Select Your Account > Maintain Your E-mail.

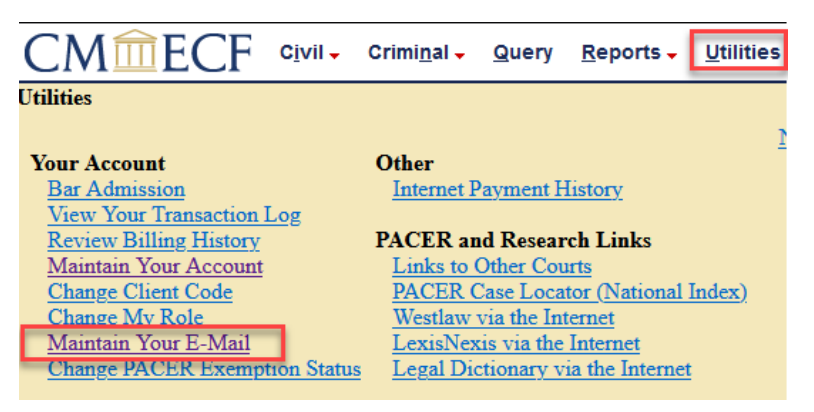

- 4. Select your primary email address.
- 5. View your case list under Case-specific options.

| Email Information for Attorney Wawdtwo                                                                                                    |                                                                                                    |      |  |  |  |
|----------------------------------------------------------------------------------------------------|----------------------------------------------------------------------------------------------------|------|--|--|--|
| Registered e-mail addresses                                                                                                    | Configuration options                                                                                                    |      |  |  |  |
| Registered e-mail addresses<br>Primary e-mail address:<br>dcwawdsea+atty02.5A@gmail.com<br>Secondary e-mail addresses:<br>add new e-mail address<br>Submit all changes Clear | Configuration options   dcwawdsea+atty02.5A@gmail.com Update My Primary Email   Should this e-mail address receive notices? • Yes   No   Verify free look use when viewing NEF documents? • Yes   How should notices be sent to this e-mail address? • Per Filing   In what format should notices be sent to this e-mail address? • HTML   Should this e-mail address receive general announcement notices from this court? • Yes   Case-specific options Add additional cases for noticing                                                                                                    | • No |  |  |  |
|                                                                                                    | These cases will send notice per filing. (default method)   2:19-cv-00056 Sherwood v. Holmes - Representing Patsy Sherwood   2:19-cv-00060-JRC Jackson v. Marcus - Representing Donald Jackson   2:19-cv-00065 Miller v. Jack - Representing Andrew L Miller   2:20-cv-00024-SKV Smith et al v Boeing Aerospace Company et al - Representing Jasmine Paterson   2:20-cv-08888 Smith v. Johnson (Closed on 10/14/2021) - Representing Carlos Johnson   3:19-cv-05009-TLF Henry v. Commissioner of Social Security - Representing Lisa Henry   Remove selected cases Change selected cases to notice as a summary report | ~    |  |  |  |

6. For assistance, contact ECF Support at 206-370-8440 or 866-323-9293.